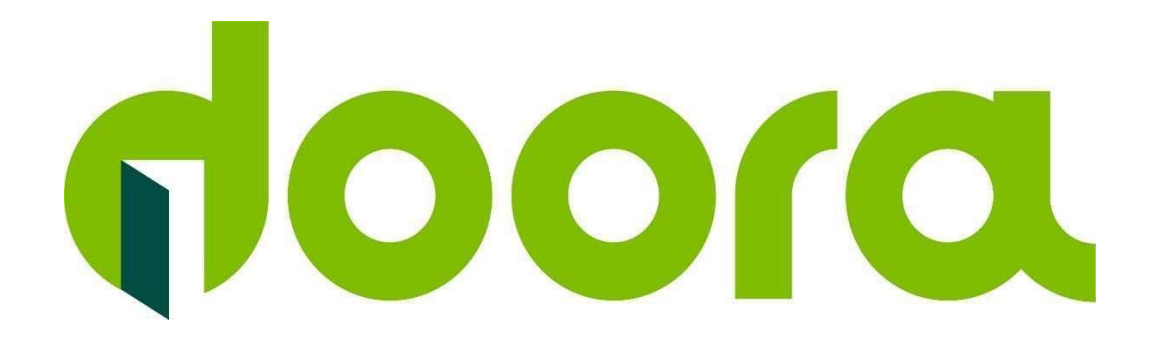

## **Applicazione cellulare**

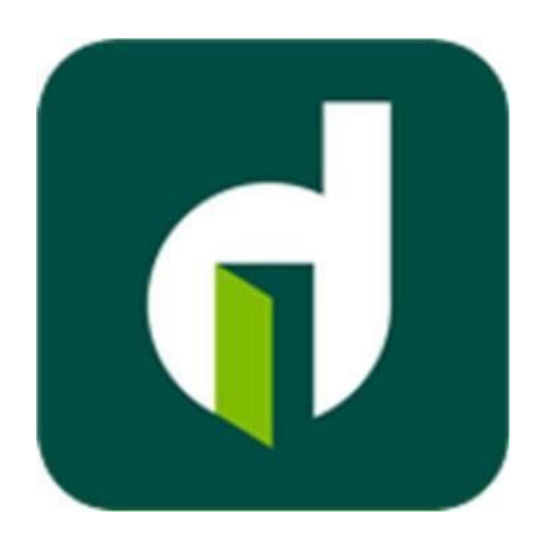

#### App Opera-57501

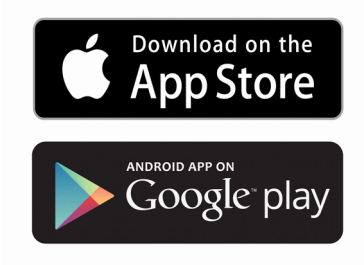

Manuale per l'utilizzo dell'Applicativo

# SOMMARIO

- 1. Creare la password di accesso alla APP e selezione lingua
- 2. Aggiungere un dispositivo apriporta per la gestione con APP
- 3. Aggiungere uscite
- 4. Aggiungere Ingressi
- 4.1 Segnalazione fuoricampo o manomissione dispositivo
- 5. Aggiungere un utente
- 6. Controllo disponibilità camere
- 7. Messaggio di cortesia
- 8. Apertura porta a distanza
- 9. Tabella errori

La programmazione/gestione di uno o più sistemi Doora viene effettuata da remoto tramite App "Opera-57501" da scaricare gratuitamente da Google Play per il mondo Android e via Apple Store per il mondo iOS

#### 1. Creare la password di accesso alla APP e selezione lingua

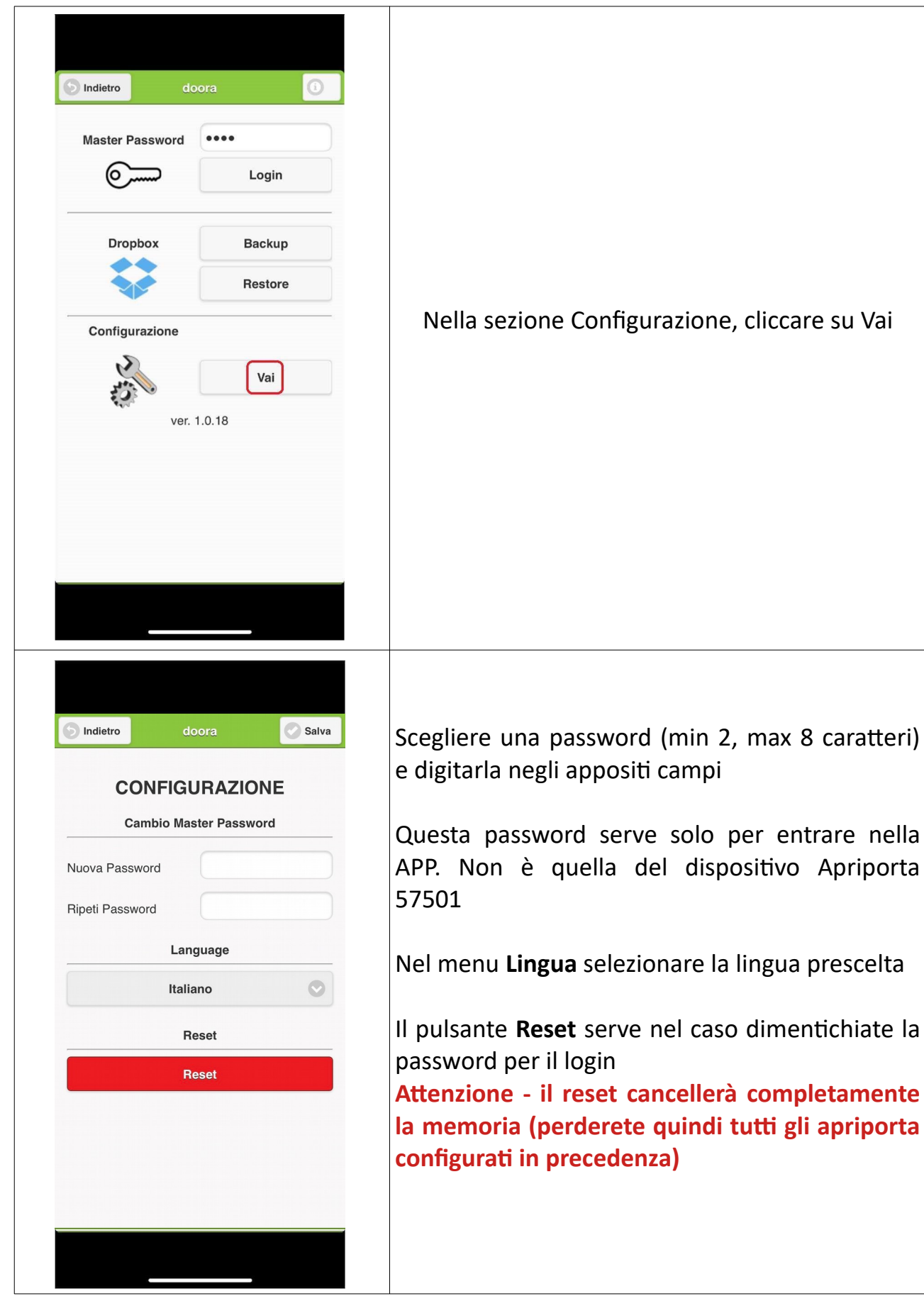

## 2. Aggiungere un dispositivo apriporta per la gestione con APP

| 5 Indietro                                                                                                    | doora                                                                     | (i)   |                                                                                                    |
|----------------------------------------------------------------------------------------------------|---------------------------------------------------------------------------|-------|----------------------------------------------------------------------------------------------------|
|                                                                                                    | Aggiungi Apriporto                                                        |       |                                                                                                    |
|                                                                                                    | Aggiungi Apriporta                                                        |       |                                                                                                    |
| ď                                                                                                    |                                                                           |       | Una volta effettuato il LogIn<br>cliccare su Aggiungi Apriporta                                                                                                    |
|                                                                                                    |                                                                           |       |                                                                                                    |
| Indietro                                                                                                    | doora                                                                     | Salva | Compilare i dati:<br>Nome: Nome che si vuole dare al dispositivo<br>Apriporta es B&B il Gelso                                                                                                    |
| S Indietro<br>Dettaglio                                                                                                    | doora                                                                     | Salva | Compilare i dati:<br><b>Nome:</b> Nome che si vuole dare al dispositivo<br>Apriporta es. B&B il Gelso<br><b>Password:</b> La password si trova pella parte inter                                                                                                    |
| 5 Indietro<br>Dettaglio<br>Nome                                                                                                    | doora                                                                     | Salva | Compilare i dati:<br><b>Nome:</b> Nome che si vuole dare al dispositivo<br>Apriporta es. B&B il Gelso<br><b>Password:</b> La password si trova nella parte inter<br>del coperchio del GSM 57501 (Se si esegue un r                                                                                                    |
| Indietro           Dettaglio           Nome           B&B II Gali                                                                                                    | doora                                                                     | Salva | Compilare i dati:<br><b>Nome:</b> Nome che si vuole dare al dispositivo<br>Apriporta es. B&B il Gelso<br><b>Password:</b> La password si trova nella parte inter<br>del coperchio del GSM 57501 (Se si esegue un r<br>del GSM la password torperà quella di default 1                                                                                                    |
| Indietro       Dettaglio       Nome       B&B II Gels       Password                                                                                                    | doora<br>60                                                               | Salva | Compilare i dati:<br><b>Nome:</b> Nome che si vuole dare al dispositivo<br>Apriporta es. B&B il Gelso<br><b>Password:</b> La password si trova nella parte inter<br>del coperchio del GSM 57501 (Se si esegue un r<br>del GSM la password tornerà quella di default 1<br>Numere: Numero telefonico della SIM incerito                                                                                                    |
| Indietro       Dettaglio       Nome       B&B II Gels       Password       1224                                                                                                    | doora<br>60                                                               | Salva | Compilare i dati:<br><b>Nome:</b> Nome che si vuole dare al dispositivo<br>Apriporta es. B&B il Gelso<br><b>Password:</b> La password si trova nella parte inter<br>del coperchio del GSM 57501 (Se si esegue un r<br>del GSM la password tornerà quella di default 1<br><b>Numero:</b> Numero telefonico della SIM inserita                                                                                                    |
| <ul> <li>Indietro</li> <li>Dettaglio</li> <li>Nome</li> <li>B&amp;B II Gels</li> <li>Password</li> <li>1234</li> <li>Numero (2)</li> </ul>                                                                                                    | doora<br>30                                                               | Salva | Compilare i dati:<br><b>Nome:</b> Nome che si vuole dare al dispositivo<br>Apriporta es. B&B il Gelso<br><b>Password:</b> La password si trova nella parte inter<br>del coperchio del GSM 57501 (Se si esegue un r<br>del GSM la password tornerà quella di default 1<br><b>Numero:</b> Numero telefonico della SIM inserita<br>all'interno del GSM 57501                                                                                                    |
| <ul> <li>Indietro</li> <li>Dettaglio</li> <li>Nome</li> <li>B&amp;B II Gels</li> <li>Password</li> <li>1234</li> <li>Numero (+3)</li> <li>+30235122</li> </ul>                                                                                  | doora<br>600<br>99)                                                       | Salva | Compilare i dati:<br><b>Nome:</b> Nome che si vuole dare al dispositivo<br>Apriporta es. B&B il Gelso<br><b>Password:</b> La password si trova nella parte inter<br>del coperchio del GSM 57501 (Se si esegue un r<br>del GSM la password tornerà quella di default 1<br><b>Numero:</b> Numero telefonico della SIM inserita<br>all'interno del GSM 57501                                                                                                    |
| <ul> <li>Indietro</li> <li>Dettaglio</li> <li>Nome</li> <li>B&amp;B II Gels</li> <li>Password</li> <li>1234</li> <li>Numero (+3)</li> <li>+39335123</li> </ul>                                                                                  | <b>doora</b>                                                              | Salva | Compilare i dati:<br>Nome: Nome che si vuole dare al dispositivo<br>Apriporta es. B&B il Gelso<br>Password: La password si trova nella parte inter<br>del coperchio del GSM 57501 (Se si esegue un r<br>del GSM la password tornerà quella di default 1<br>Numero: Numero telefonico della SIM inserita<br>all'interno del GSM 57501<br>ATTENZIONE - il numero deve essere preceduto                                                                                                    |
| <ul> <li>Indietro</li> <li>Dettaglio</li> <li>Nome</li> <li>B&amp;B II Gels</li> <li>Password</li> <li>1234</li> <li>Numero (+3)</li> <li>+39335123</li> <li>Messaggio 6</li> </ul>                                                             | doora<br>doora<br>so<br>99)<br>3456<br>di cortesia 1                      | Salva | Compilare i dati:<br>Nome: Nome che si vuole dare al dispositivo<br>Apriporta es. B&B il Gelso<br>Password: La password si trova nella parte inter<br>del coperchio del GSM 57501 (Se si esegue un r<br>del GSM la password tornerà quella di default 1<br>Numero: Numero telefonico della SIM inserita<br>all'interno del GSM 57501<br>ATTENZIONE - il numero deve essere preceduto<br>prefisso internazionale (+39 per l'Italia)                                                                                                    |
| <ul> <li>Indietro</li> <li>Dettaglio</li> <li>Nome</li> <li>B&amp;B II Gels</li> <li>Password</li> <li>1234</li> <li>Numero (+3)</li> <li>+39335123</li> <li>Messaggio 6</li> </ul>                                                             | doora<br>doora<br>50<br>99)<br>3456<br>di cortesia 1                      | Salva | Compilare i dati:<br>Nome: Nome che si vuole dare al dispositivo<br>Apriporta es. B&B il Gelso<br>Password: La password si trova nella parte inter<br>del coperchio del GSM 57501 (Se si esegue un r<br>del GSM la password tornerà quella di default 1<br>Numero: Numero telefonico della SIM inserita<br>all'interno del GSM 57501<br>ATTENZIONE - il numero deve essere preceduto<br>prefisso internazionale (+39 per l'Italia)                                                                                                    |
| <ul> <li>Indietro</li> <li>Dettaglio</li> <li>Nome</li> <li>B&amp;B II Gels</li> <li>Password</li> <li>1234</li> <li>Numero (+3)</li> <li>+39335123</li> <li>Messaggio (</li> <li>Messaggio (</li> </ul>                                        | doora<br>doora<br>so<br>9)<br>3456<br>di cortesia 1<br>di cortesia 2      | Salva | Compilare i dati:<br>Nome: Nome che si vuole dare al dispositivo<br>Apriporta es. B&B il Gelso<br>Password: La password si trova nella parte inter<br>del coperchio del GSM 57501 (Se si esegue un r<br>del GSM la password tornerà quella di default 1<br>Numero: Numero telefonico della SIM inserita<br>all'interno del GSM 57501<br>ATTENZIONE - il numero deve essere preceduto<br>prefisso internazionale (+39 per l'Italia)<br>La versione scelta sarà Standard se il dispositivo                                                                                                    |
| Indietro          Dettaglio         Nome         B&B II Gels         Password         1234         Numero (+3)         +39335123         Messaggio of         Messaggio of                                                                      | doora<br>doora                                                            | Salva | Compilare i dati:<br>Nome: Nome che si vuole dare al dispositivo<br>Apriporta es. B&B il Gelso<br>Password: La password si trova nella parte inter<br>del coperchio del GSM 57501 (Se si esegue un r<br>del GSM la password tornerà quella di default 1<br>Numero: Numero telefonico della SIM inserita<br>all'interno del GSM 57501<br>ATTENZIONE - il numero deve essere preceduto<br>prefisso internazionale (+39 per l'Italia)<br>La versione scelta sarà Standard se il dispositivo<br>utilizza solo i relè in dotazione alla centralina                                                                                                    |
| <ul> <li>Indietro</li> <li>Dettaglio</li> <li>Nome</li> <li>B&amp;B II Gels</li> <li>Password</li> <li>1234</li> <li>Numero (+3)</li> <li>+39335123</li> <li>Messaggio of</li> <li>Messaggio of</li> </ul>                                      | doora<br>doora<br>so<br>so<br>)<br>3456<br>di cortesia 1<br>di cortesia 2 | Salva | Compilare i dati:<br>Nome: Nome che si vuole dare al dispositivo<br>Apriporta es. B&B il Gelso<br>Password: La password si trova nella parte inter<br>del coperchio del GSM 57501 (Se si esegue un r<br>del GSM la password tornerà quella di default 1<br>Numero: Numero telefonico della SIM inserita<br>all'interno del GSM 57501<br>ATTENZIONE - il numero deve essere preceduto<br>prefisso internazionale (+39 per l'Italia)<br>La versione scelta sarà Standard se il dispositivo<br>utilizza solo i relè in dotazione alla centralina<br>(gestione di max.2 uscite), Full se si utilizzano i                                                                          |
| <ul> <li>Indietro</li> <li>Dettaglio</li> <li>Nome</li> <li>B&amp;B II Gels</li> <li>Password</li> <li>1234</li> <li>Numero (+3)</li> <li>+39335123</li> <li>Messaggio (</li> <li>Messaggio (</li> <li>Messaggio (</li> <li>Versione</li> </ul> | doora<br>doora                                                            | Salva | Compilare i dati:<br>Nome: Nome che si vuole dare al dispositivo<br>Apriporta es. B&B il Gelso<br>Password: La password si trova nella parte inter<br>del coperchio del GSM 57501 (Se si esegue un r<br>del GSM la password tornerà quella di default 1<br>Numero: Numero telefonico della SIM inserita<br>all'interno del GSM 57501<br>ATTENZIONE - il numero deve essere preceduto<br>prefisso internazionale (+39 per l'Italia)<br>La versione scelta sarà Standard se il dispositivo<br>utilizza solo i relè in dotazione alla centralina<br>(gestione di max.2 uscite), Full se si utilizzano i<br>moduli supplementari per aumentare il numero                          |
| <ul> <li>Indietro</li> <li>Dettaglio</li> <li>Nome</li> <li>B&amp;B II Gels</li> <li>Password</li> <li>1234</li> <li>Numero (+3)</li> <li>+39335123</li> <li>Messaggio o</li> <li>Messaggio o</li> <li>Versione</li> </ul>                      | doora<br>doora                                                            | Salva | Compilare i dati:<br>Nome: Nome che si vuole dare al dispositivo<br>Apriporta es. B&B il Gelso<br>Password: La password si trova nella parte inter<br>del coperchio del GSM 57501 (Se si esegue un r<br>del GSM la password tornerà quella di default 1<br>Numero: Numero telefonico della SIM inserita<br>all'interno del GSM 57501<br>ATTENZIONE - il numero deve essere preceduto<br>prefisso internazionale (+39 per l'Italia)<br>La versione scelta sarà Standard se il dispositivo<br>utilizza solo i relè in dotazione alla centralina<br>(gestione di max.2 uscite), Full se si utilizzano i<br>moduli supplementari per aumentare il numero<br>delle uscite (max.18) |
| <ul> <li>Indietro</li> <li>Dettaglio</li> <li>Nome</li> <li>B&amp;B II Gels</li> <li>Password</li> <li>1234</li> <li>Numero (+3)</li> <li>+39335123</li> <li>Messaggio (4)</li> <li>Messaggio (4)</li> <li>Versione</li> </ul>                  | doora<br>doora                                                            | Salva | Compilare i dati:<br>Nome: Nome che si vuole dare al dispositivo<br>Apriporta es. B&B il Gelso<br>Password: La password si trova nella parte inter<br>del coperchio del GSM 57501 (Se si esegue un r<br>del GSM la password tornerà quella di default 1<br>Numero: Numero telefonico della SIM inserita<br>all'interno del GSM 57501<br>ATTENZIONE - il numero deve essere preceduto<br>prefisso internazionale (+39 per l'Italia)<br>La versione scelta sarà Standard se il dispositivo<br>utilizza solo i relè in dotazione alla centralina<br>(gestione di max.2 uscite), Full se si utilizzano i<br>moduli supplementari per aumentare il numero<br>delle uscite (max.18) |

#### **3. Aggiungere uscite**

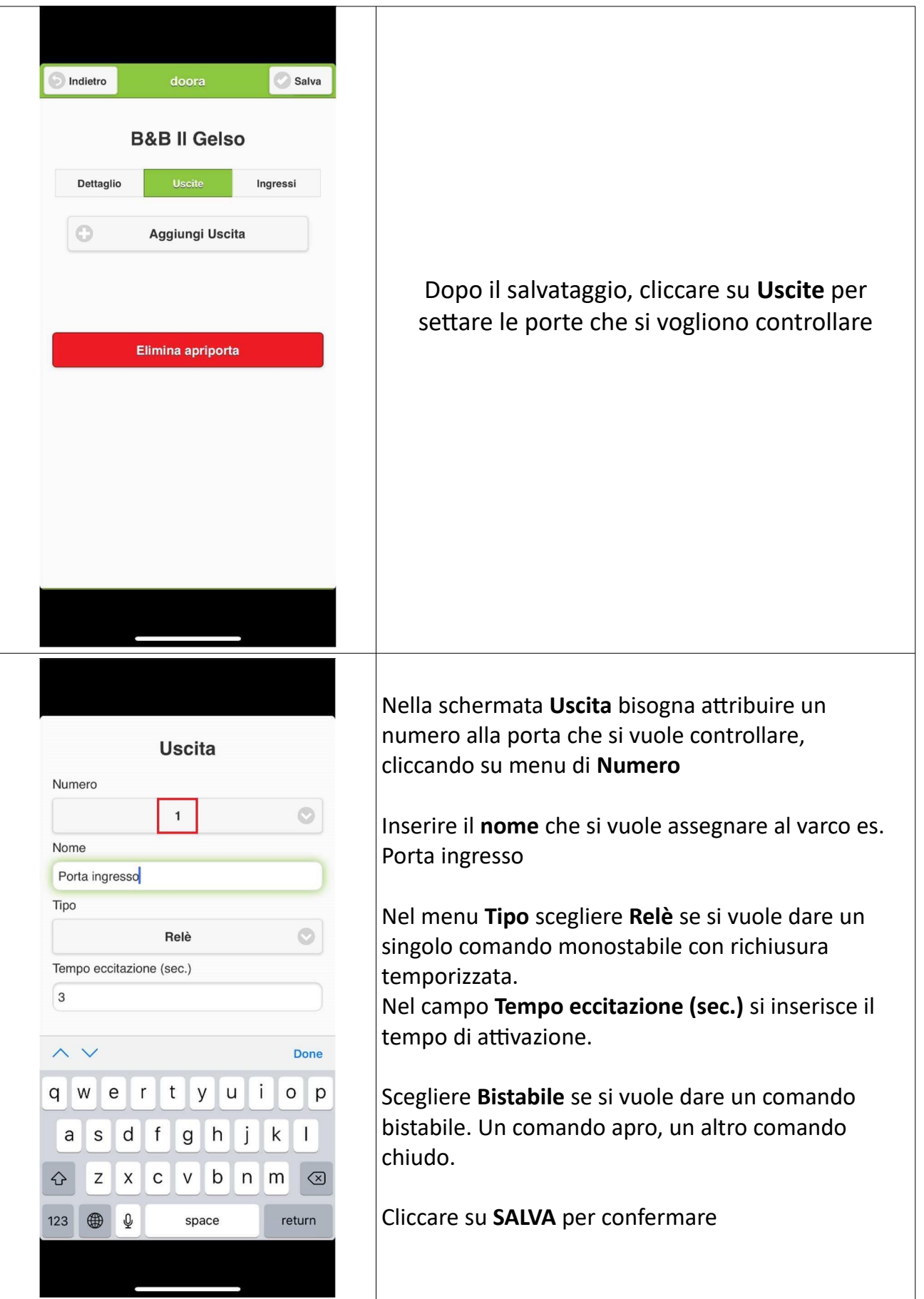

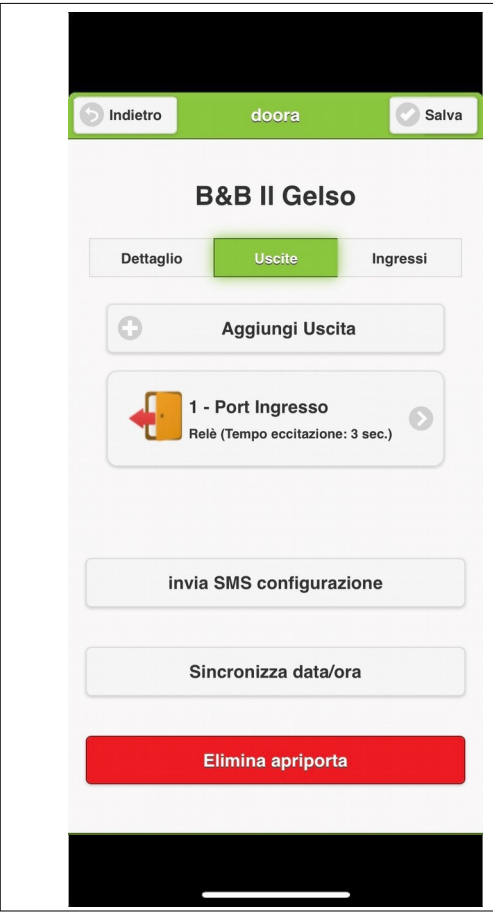

#### Una volta create tutte le uscite che vi servono e dopo aver premuto salva in alto a destra, comparirà il pulsante **Invia SMS configurazione**; premendolo si aprirà il client di invio SMS del telefono. Inviare il testo auto generato come un qualsiasi SMS.

Il dispositivo Apriporta remoto, risponderà con un SMS, come conferma di ricezione dell'ordine

L'invio dei messaggi avviene a gruppi di 5 uscite/ingressi. Inviare il primo messaggio ed attendere la risposta prima di inviare gli eventuali messaggi successivi.

#### 4. Aggiungere Ingressi

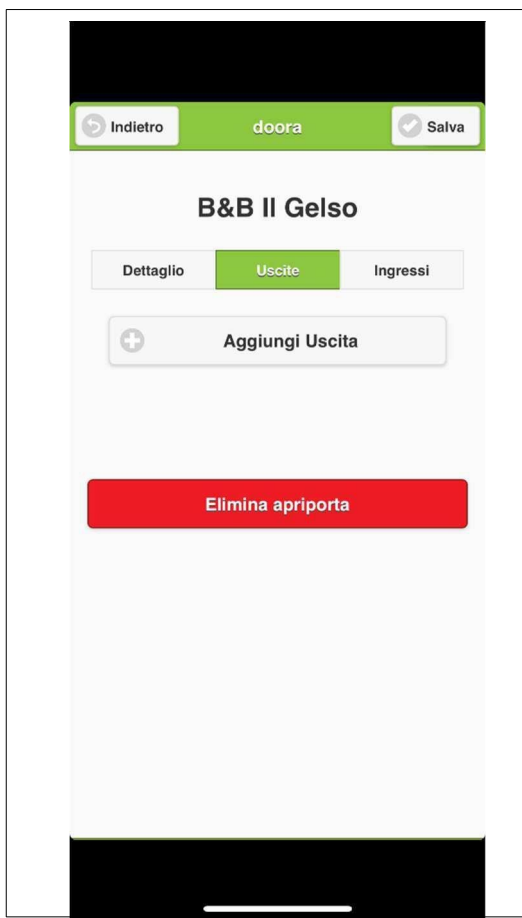

Il pulsante **Ingressi** deve essere utilizzato solo se si vuole configurare un segnale di allarme o una comunicazione dal dispositivo Apriporta.

Es. se sulla porta è installato un sensore d'anta, questo può essere collegato come ingresso al dispositivo Apriporta e sarà possibile ricevere un avviso quando la porta viene aperta.

| 5 Indietro doora Salva        | Per configurare un <b>Ingresso</b> , selezionare dal menu a tendina il <b>Numero</b> del varco.                                                                                                    |
|-------------------------------|----------------------------------------------------------------------------------------------------|
| Ingresso                      | Nominare l'Ingresso.                                                                                                    |
| Numero                        | Selezionare nel menu <b>Tipo</b> il tipo di contatto.                                                                                                    |
| Nome<br>Sensore porta<br>Tipo | Es. Contatto chiuso, si ottiene un SMS di<br>informazione quando si apre.                                                                                                    |
| Contatto chiuso               | Se i selettori sul gsm o sui moduli relè sono<br>impostati per <b>leggere una tensione</b> bisognerà<br>impostare il tipo come:                                                                                                    |
|                               | <ul> <li>"Contatto chiuso" per avere un avviso quando<br/>rileva una tensione applicata al morsetto</li> <li>"Contatto aperto" per avere un avviso quando<br/>rileva la mancanza di una tensione applicata al<br/>morsetto</li> </ul> |

**Nota:** Se si dovessero apportare delle modifiche, ad esempio il tempo del relè ad un output o il nome di un ingresso, bisognerà inviare nuovamente l'SMS di configurazione.

#### Selettori sul GSM:

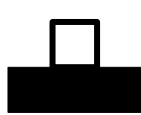

Lettura contatto pulito

Lettura ingresso in tensione

#### Selettori sui moduli Relè:

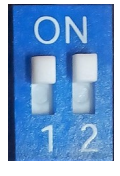

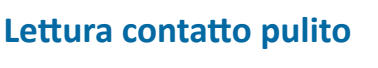

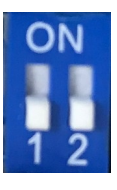

Lettura ingresso in tensione

#### 4.1 Segnalazione fuoricampo o manomissione dispositivo

Dalla versione del **firmware 03.xx** e superiori (vedi fig. sottostante) è possibile abilitare un avviso nel caso i dispositivi **radio** vadano **fuoricampo** o vengano **manomessi**.

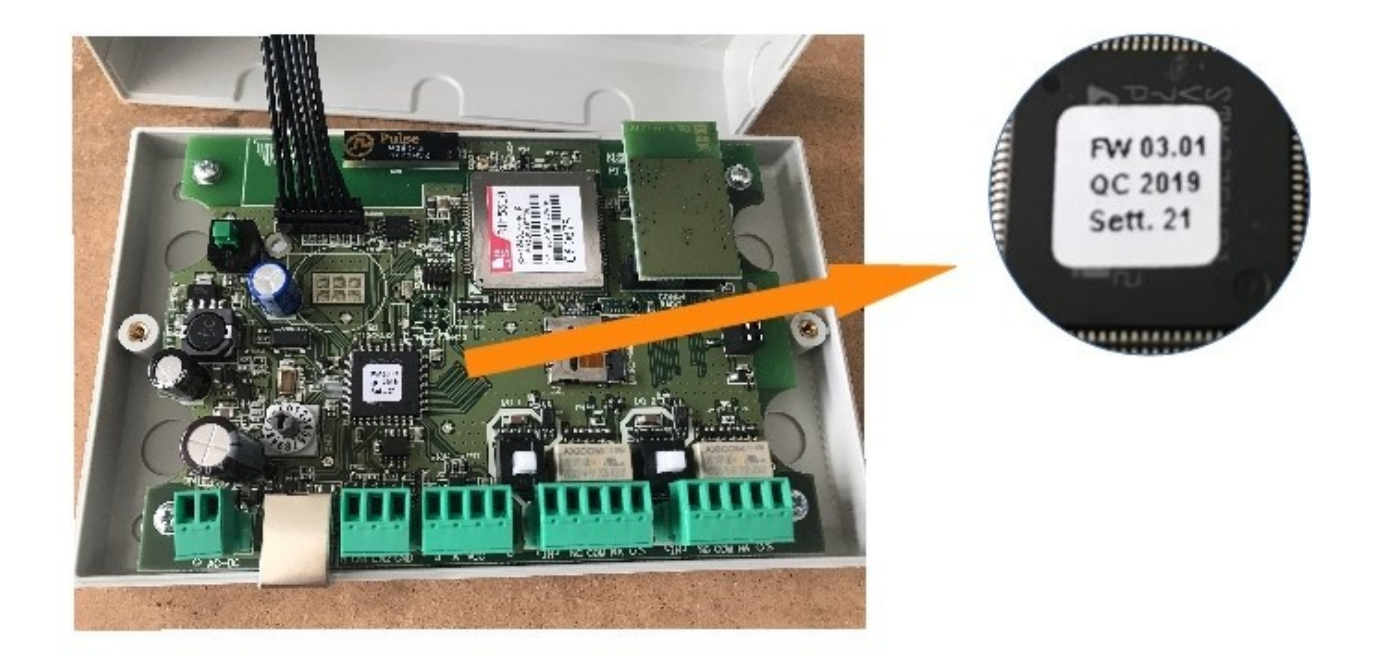

Per attivare questa funzione occorre abilitare nella scheda utente l'ingresso per il quale si vuole avere l'avviso.

Se l'utente (es. Mario) viene abilitato all'**ingresso n°3** (Vedi capitolo *2.9 Assegnazione del canale radio* del libretto *57501 e periferiche*) lo stesso riceverà un avviso nel caso una delle periferiche con quel numero smetta di rispondere/funzionare.

Quindi se la **tastiera n°3** che comanda in **modulo relè n°3** smette di rispondere, Mario riceverà il seguente messaggio:

*"i/Avviso dispositivo tastiera 3 Non attivo"* Se avesse smesso di rispondere il modulo relè n° 3 avrebbe ricevuto: *"i/Avviso dispositivo relè 3 Non attivo"* 

# Nota. Tale funzione di allarme non compromette la normale funzionalità degli ingressi (intesa come *sensore d'anta* o *allarme mancanza tensione* vedi capitolo 4)

### 5. Aggiungere un utente

| Indietro doora     Aggiungi Apriporta     Q     B&B II Gelso     Image: Comparison of the second second s | Una volta registrati tutti gli Apriporta che si<br>vogliono controllare, è necessario inserire gli<br>utenti<br>Cliccare sull' apriporta a cui si vogliono<br>abbinare gli utenti                                                                                                    |
|----------------------------------------------------------------------------------------------------|----------------------------------------------------------------------------------------------------|
| Indietro     B&B II Gelso     Utenti   Disponibilità   Aggiungi Utente     Q                                                                                                    | Cliccare su <b>Aggiungi Utente</b><br><b>Nota:</b> La differenza tra Admin e Utente ser<br>solo al fine del controllo della disponibilità de<br>stanze in quanto malgrado l'uten<br>amministratore risulti abilitato nell'apertura<br>tutti gli output questi non devono risulta<br>impegnati. Vedi capitolo 6 |

| muletro                                                                                                    | doora                                                                                                    | 🕑 Sal |
|----------------------------------------------------------------------------------------------------|----------------------------------------------------------------------------------------------------|-------|
| Ruolo                                                                                                    |                                                                                                    |       |
|                                                                                                    | Admin                                                                                                    | C     |
| Nome                                                                                                    |                                                                                                    |       |
| Paolo                                                                                                    |                                                                                                    |       |
| Cell. (+39)                                                                                                    | i                                                                                                    |       |
| +39987654                                                                                                    | 43                                                                                                    |       |
| Pin Code                                                                                                    |                                                                                                    |       |
| 2599                                                                                                    |                                                                                                    |       |
|                                                                                                    | Nuovo Pin                                                                                                    |       |
| 🔽 Utente                                                                                                    | e sempre attivo                                                                                                    |       |
|                                                                                                    | Liscite abilitate                                                                                                    |       |
|                                                                                                    | Oscile admitale                                                                                                    |       |
|                                                                                                    | Ingracci obilitati                                                                                                    |       |
|                                                                                                    | ingressi abiiitati                                                                                                    |       |
|                                                                                                    |                                                                                                    |       |
|                                                                                                    |                                                                                                    |       |
|                                                                                                    |                                                                                                    |       |
|                                                                                                    |                                                                                                    |       |
|                                                                                                    |                                                                                                    |       |
|                                                                                                    |                                                                                                    |       |
| <b>Indietro</b>                                                                                                    | doora                                                                                                    | Salv  |
| Indietro Cell. (+39)                                                                                                 | doora                                                                                                    | Salv  |
| <ul> <li>Indietro</li> <li>Cell. (+39)</li> <li>+39876543</li> </ul>                                                 | doora<br>2                                                                                                    | Salv  |
| <b>Indietro</b><br>Cell. ( <i>+39</i> )<br><i>+39876543</i><br>Pin Code                                              | doora<br>2                                                                                                    | Salv  |
| <ul> <li>Indietro</li> <li>Cell. (+39)</li> <li>+39876543</li> <li>Pin Code</li> <li>6850</li> </ul>                 | doora<br>2                                                                                                    | Salv  |
| <ul> <li>Indietro</li> <li>Cell. (+39)</li> <li>+39876543</li> <li>Pin Code</li> <li>6850</li> </ul>                 | doora<br>2<br>Nuovo Pin                                                                                                | Salv  |
| <ul> <li>Indietro</li> <li>Cell. (+39)</li> <li>+39876543</li> <li>Pin Code</li> <li>6850</li> <li>Utente</li> </ul> | doora<br>2<br>Nuovo Pin<br>e sempre attivo                                                                             | Salv  |
| <ul> <li>Indietro</li> <li>Cell. (+39)</li> <li>+39876543</li> <li>Pin Code</li> <li>6850</li> <li>Utente</li> </ul> | doora<br>2<br>Nuovo Pin<br>e sempre attivo                                                                             | Salv  |
| <ul> <li>Indietro</li> <li>Cell. (+39)</li> <li>+39876543</li> <li>Pin Code</li> <li>6850</li> <li>Utente</li> </ul> | doora 2 Nuovo Pin e sempre attivo Uscite abilitate                                                                     | Salv  |
| <ul> <li>Indietro</li> <li>Cell. (+39)</li> <li>+39876543</li> <li>Pin Code</li> <li>6850</li> <li>Utente</li> </ul> | doora 2 Nuovo Pin e sempre attivo Uscite abilitate                                                                     | Salv  |
| <ul> <li>Indietro</li> <li>Cell. (+39)</li> <li>+39876543</li> <li>Pin Code</li> <li>6850</li> <li>Utente</li> </ul> | doora 2 Nuovo Pin e sempre attivo Uscite abilitate Porta Ingresso                                                      | Salv  |
| <ul> <li>Indietro</li> <li>Cell. (+39)</li> <li>+39876543</li> <li>Pin Code</li> <li>6850</li> <li>Utente</li> </ul> | doora       2       Nuovo Pin       a sempre attivo       Uscite abilitate       Porta Ingresso       apre con squillo | Salv  |
| <ul> <li>Indietro</li> <li>Cell. (+39)</li> <li>+39876543</li> <li>Pin Code</li> <li>6850</li> <li>Utente</li> </ul> | doora 2 Nuovo Pin e sempre attivo Uscite abilitate Porta Ingresso apre con squillo                                     | Salv  |
| <ul> <li>Indietro</li> <li>Cell. (+39)</li> <li>+39876543</li> <li>Pin Code</li> <li>6850</li> <li>Utente</li> </ul> | doora 2 Nuovo Pin 4 Sesempre attivo Uscite abilitate 4 Porta Ingresso 4 apre con squillo 1 Ingressi abilitati          | Salv  |
| <ul> <li>Indietro</li> <li>Cell. (+39)</li> <li>+39876543</li> <li>Pin Code</li> <li>6850</li> <li>Utente</li> </ul> | doora 2 Xuovo Pin Seempre attivo Uscite abilitate Porta Ingresso apre con squillo Ingressi abilitati                   | Salv  |

Il primo utente che si inserisce deve essere Admin

Dal menu Ruolo, scegliere Admin Compilare i campi **Nome** e **Cell** (Il numero del telefono sul quale è installata l'APP) sempre preceduto dal prefisso internazionale (es.+39 se italiano o +33 se francese)

Il Pin Code è il codice univoco che si attribuisce all'utente. Questo codice permetterà l'accesso tramite la tastiera, se prevista.

Inserire un codice da 4 a 8 cifre; oppure cliccare sul tasto **Nuovo Pin** per attribuire un codice automaticamente

L'utente **Admin** non ha limiti temporali. E' sempre attivo, quindi l'opzione **Utente sempre attivo** è già selezionata.

Cliccare su Salva

Dopo il salvataggio, è necessario abbinare le uscite, create in precedenza, all'utente.

Selezionare solo il nome dell'uscita se l'utente deve essere abilitato solo con apertura tramite tastiera a codice, selezionare anche **Apre con squillo** se l'utente potrà aprire anche con squillo telefonico

Nota: Ogni utente può avere <u>una sola uscita</u> attivabile con squillo telefonico

Salvare

| Indietro                                                                                                    | doora                                                                                                    | 🕑 Salv |
|----------------------------------------------------------------------------------------------------|----------------------------------------------------------------------------------------------------|--------|
| 9611                                                                                                    |                                                                                                    |        |
|                                                                                                    | Nuovo Pin                                                                                                    |        |
|                                                                                                    | o compro attivo                                                                                                    |        |
| U Otento                                                                                                    | e sempre attivo                                                                                                    |        |
|                                                                                                    | Uscite abilitate                                                                                                    |        |
|                                                                                                    |                                                                                                    |        |
|                                                                                                    | Ingressi abilitati                                                                                                    |        |
|                                                                                                    |                                                                                                    | _      |
| ir                                                                                                    | nvia SMS configurazio                                                                                                    | ne     |
|                                                                                                    |                                                                                                    |        |
|                                                                                                    | invia SMS cortesia 1                                                                                                    |        |
|                                                                                                    | invia SMS contacia 0                                                                                                    |        |
|                                                                                                    | IIIvia SMS Cortesia 2                                                                                                    |        |
|                                                                                                    | Elimina utente                                                                                                    |        |
|                                                                                                    |                                                                                                    |        |
|                                                                                                    |                                                                                                    |        |
|                                                                                                    |                                                                                                    |        |
|                                                                                                    |                                                                                                    |        |
|                                                                                                    |                                                                                                    |        |
| 5 Indietro                                                                                                    | doora                                                                                                    | Salv   |
| <b>D</b> uolo                                                                                                    | doora                                                                                                    | Salv   |
| 5 Indietro<br>Ruolo                                                                                                    | doora                                                                                                    | Salv   |
| Indietro                                                                                                    | doora<br>Utente                                                                                                    | Salv   |
| S Indietro Ruolo Nome Rossi Albe                                                                                                    | doora<br>Utente                                                                                                    | Salv   |
| Indietro  Ruolo  Nome  Rossi Albe Cell. (+39)                                                                                                    | doora<br>Utente<br>rto                                                                                                    | Salv   |
| Indietro           Ruolo           Nome           Rossi Albe           Cell. (+39)           +39543211                                                                                                    | doora<br>Utente<br>rto<br>)                                                                                                    | Salv   |
| Indietro           Ruolo           Nome           Rossi Albe           Cell. (+39)           +39543211           Pin Code                                                                                                    | doora<br>Utente<br>rto<br>)                                                                                                    | Salv   |
| <ul> <li>Indietro</li> <li>Ruolo</li> <li>Nome</li> <li>Rossi Albe</li> <li>Cell. (+39)</li> <li>+39543211</li> <li>Pin Code</li> <li>1026</li> </ul>                                                                             | doora<br>Utente<br>rto<br>)<br>123                                                                                                    | Salv   |
| <ul> <li>Indietro</li> <li>Ruolo</li> <li>Nome</li> <li>Rossi Albe</li> <li>Cell. (+39)</li> <li>+39543211</li> <li>Pin Code</li> <li>1026</li> </ul>                                                                             | doora<br>Utente<br>rto<br>)<br>123<br>Nuovo Pin                                                                                                    | Salv   |
| S Indietro Ruolo Nome Rossi Albe Cell. (+39543211 Pin Code 1026                                                                                                    | doora<br>Utente<br>rto<br>)<br>123<br>Nuovo Pin                                                                                                    | Salv   |
| <ul> <li>Indietro</li> <li>Ruolo</li> <li>Nome</li> <li>Rossi Albe</li> <li>Cell. (+39)</li> <li>+39543211</li> <li>Pin Code</li> <li>1026</li> <li>Utenta</li> <li>Dal (DD-MA)</li> </ul>                                        | doora<br>Utente<br>rto<br>)<br>123<br>Nuovo Pin<br>e sempre attivo                                                                                     | Salv   |
| <ul> <li>Indietro</li> <li>Ruolo</li> <li>Nome</li> <li>Rossi Albe</li> <li>Cell. (+39)</li> <li>+39543211</li> <li>Pin Code</li> <li>1026</li> <li>Utente</li> <li>Dal (DD-MN</li> <li>21/06/2018</li> </ul>                     | doora<br>Utente<br>Ito<br>)<br>23<br>Nuovo Pin<br>e sempre attivo<br>A-YYYY)                                                                           | Salv   |
| <ul> <li>Indietro</li> <li>Ruolo</li> <li>Nome</li> <li>Rossi Albe</li> <li>Cell. (+39]</li> <li>+39543211</li> <li>Pin Code</li> <li>1026</li> <li>Utente</li> <li>Dal (DD-MM.</li> <li>21/06/2018</li> <li>Dalle ore</li> </ul> | doora           Utente           rto           )           123           Nuovo Pin           e sempre attivo           /- YYYY)           3            | Salv   |
| <ul> <li>Indietro</li> <li>Ruolo</li> <li>Nome</li> <li>Rossi Albe</li> <li>Cell. (+39)</li> <li>+39543211</li> <li>Pin Code</li> <li>1026</li> <li>Utento</li> <li>Dal (DD-MM.</li> <li>21/06/2018</li> <li>Dalle ore</li> </ul> | doora           Utente           rto           )           23           Nuovo Pin           e sempre attivo           /-YYYY)           3           00 | Salv   |

Dopo il salvataggio, inviare il comando all'apriporta, cliccando sul pulsante INVIA SMS CONFIGURAZIONE

Si aprirà il client di invio SMS del telefono. Inviare il testo come un qualsiasi SMS.

Il dispositivo Apriporta remoto, risponderà con un SMS, come conferma di ricezione dell'ordine

Nel caso si stia inserendo un utente normale (es. cliente di un B&B) selezionare dal menu tipo **UTENTE** e inserire le date di inizio soggiorno e di fine soggiorno. L'orario di default è dalle ore 00 del primo giorno alle 23 dell'ultimo giorno. L'orario è modificabile

Salvare e inviare l'informazione al dispositivo Apriporta tramite il pulsante **INVIA SMS CONFIGURAZIONE** 

#### 6. Controllo disponibilità camere

| Dab il delao            |      |
|-------------------------|------|
| Utenti Disponibilità    | Apri |
|                         |      |
| ai ( <i>DD-MM-YYY</i> ) |      |
| 21/06/2018              |      |
| I (DD-MM-YYYY)          |      |
| 26/06/2018              |      |
|                         |      |
| Corea                   |      |
|                         |      |
| Porta ingresso          |      |
|                         |      |
|                         |      |
|                         |      |
|                         |      |
|                         |      |

Cliccando sul pulsante dell'apriporta e selezionando **Disponibilità** è possibile controllare se in un determinato periodo le stanze (uscite selezionate nel menù utente) sono già occupate.

Dopo aver inserito il periodo che si vuole controllare, cliccare sul pulsante **Cerca** 

Se appare un bollino verde fianco del nome dell'uscita, quel periodo è disponibile per una prenotazione. Se il bollino è rosso, quella stanza (uscita) è occupata

Nota: Le uscite abbinate all'utente Admin non risulteranno occupate.

#### Esempio:

Il gestore di un B&B di tre stanze in qui sono presenti i seguenti utenti

*Amministratore* Franco abilitato su tutte e tre le stanze "Utente sempre attivo" *Utente* Mario abilitato ad entrare nella "Stanza 1" dal 05/09/2018 al 15/09/2018 *Utente* Stefania abilitata ad entrare nella "Stanza 2" dal 10/09/2018 al 18/09/2018

riceve una richiesta di prenotazione per il periodo che va dal 17/09/2018 al 30/09/2018.

Il gestore compilerà quindi i campi "dal" "al" con le date richieste e premendo cerca gli comparirà la seguente schermata

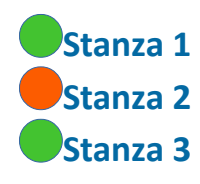

## 7. Messaggio di cortesia

| Other Indiction       doora       Salva         Dettaglio       Nome         B&B II Gelso       Password         1234       Numero (+39)         +39335123456       Messaggio di cortesia 1         Messaggio di cortesia 1       Messaggio di cortesia 2 | Durante la fase dell'inserimento di un nuovo<br>Apriporta, compaiono 2 campi chiamati<br><b>Messaggio di cortesia 1</b> e <b>Messaggio di cortesia</b><br><b>2</b><br>Il messaggio di cortesia è un campo libero che<br>può essere compilato a piacimento e che viene<br>inviato direttamente all'utente. |
|----------------------------------------------------------------------------------------------------|----------------------------------------------------------------------------------------------------|
| Versione Standard                                                                                                    |                                                                                                    |
| Indietro doora     Dettaglio     Nome   B&B II Gelso   Password     1234                                                                                                    | <ul> <li>{ut} per specificare il nome dell'utente</li> <li>{pin} per recuperare il codice assegnato</li> <li>{dal} data inizio soggiorno</li> <li>{dalle} ora inizio soggiorno</li> <li>{al} data fine soggiorno</li> </ul>                                                                               |
| Numero (+39)<br>+39335123456<br>Messaggio di cortesia 1                                                                                                    | <pre>{alle} ora fine soggiorno Es. Messaggio di cortesia:</pre>                                                                                                    |
| Gentile {ut} grazie per la tua<br>prenotazione dal {dal} al {al}. Il tuo<br>codice di ingresso è {pin}<br>Messaggio di cortesia 2                                                                                                    | Gentile sig. {ut}, grazie per aver prenotato<br>presso la nostra struttura dal {dal} al {al} Arrivato<br>al civico 30 di viale Italia, può aprire la porta<br>della scala con uno squillo telefonico al numero<br>347 123456, arrivato al terzo piano. il codice da                                       |
| Versione Standard                                                                                                    | digitare sulla tastiera sarà {pin}                                                                                                    |

| Indietro | doora                | 🕜 Salva |
|----------|----------------------|---------|
| 9611     |                      |         |
|          | Nuovo Pin            |         |
| 🔽 Utente | sempre attivo        |         |
|          | Uscite abilitate     |         |
|          | Ingressi abilitati   |         |
| in       | via SMS configurazio | ne      |
|          | invia SMS cortesia 1 |         |
|          | invia SMS cortesia 2 |         |
|          | Elimina utente       |         |
|          |                      |         |

## Durante la creazione di un Utente, si può spedire un messaggio di cortesia precompilato tramite il pulsante **Invia SMS cortesia 1**

Il messaggio parte dal telefono come un normale SMS quindi il proprio numero telefonico sarà visibile

#### 8. Apertura porta a distanza

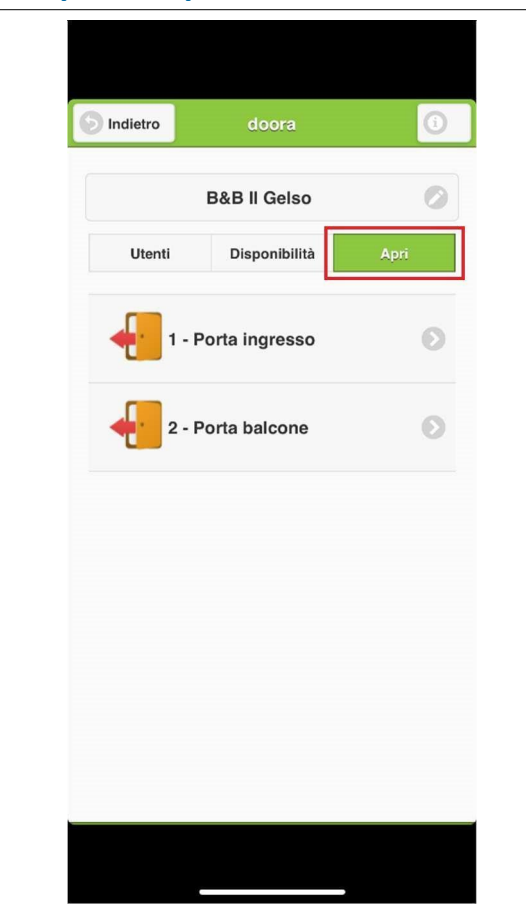

E' possibile per l'Amministratore del sistema aprire la porta, tramite squillo telefonico, se la funzione Apre con squillo è attiva oppure tramite APP, cliccando sul pulsante Apri

<u>È necessario che tra gli utenti ci sia almeno un</u> <u>Admin</u>

Dopo aver cliccato su APRI, si apre il client di invio SMS del telefono. Spedire il messaggio come un normale SMS

## 9. Tabella Errori ed errori comuni

| Codice errore | Descrizione                             | Casi frequenti                                                                                                    |
|---------------|-----------------------------------------|----------------------------------------------------------------------------------------------------|
| ERROOO        | Formattazione messaggio<br>non valida   | Messaggio non corretto, si<br>sta tentando di inviare un<br>comando che non esiste o<br>la composizione dello<br>stesso è errata.<br><i>es.</i> #/5678/OUT,0,1<br>U/5678/OUT,0,1<br>Potrebbe esserci uno<br>spazio all'inizio del<br>messaggio:<br>A/1234/ A/1234/                                                                                                    |
| ERR1          | Password amministratore<br>errata       | Controllare la password<br>inserita nella scheda<br>"Dettaglio" dell'App                                                                                                    |
| ERR2          | Divisione campi messaggio<br>non validi | Uno dei valori del<br>comando non è corretto                                                                                                    |
| ERR3          | Password user non valida                | <ul> <li>u/ERR003 può comparire<br/>quando un utente non<br/>registrato prova ad inviare<br/>un comando di apertura al<br/>GSM.</li> <li>Ad esempio se un utente<br/>non registrato provasse ad<br/>inviare il seguente<br/>comando U/5678/OUT,0,1<br/>senza essere registrato sul<br/>GSM, lo stesso<br/>risponderebbe u/ERR003.</li> <li>Idem se l'utente fosse<br/>registrato ma tentasse di<br/>mandare un comando con<br/>il Pin user sbagliato es.<br/>U/1303/OUT,0,1 quando in<br/>realtà il suo Pin è 5678</li> </ul> |

| ERR4 | Divisione campi messaggio<br>user non validi                                  | <ul> <li>a/OUT,ERR4 Potrebbe<br/>comparire quando un<br/>utente registrato stesse<br/>tentando di inviare un<br/>comando di apertura ad un<br/>output a lui non assegnato.</li> <li>a/UDN,ERR2;UAN,ERR4<br/>Controllare la lunghezza<br/>del nome utente che può<br/>avere max. 13 caratteri</li> </ul> |
|------|-------------------------------------------------------------------------------|----------------------------------------------------------------------------------------------------|
| ERR5 | Uno o più parametri<br>parametri non sono validi<br>per il comando desiderato | <b>a/</b> UDN,ERR2 <b>;UAN,ERR5</b><br>Questo errore può<br>comparire nella creazione<br>di un utente quando la<br>data del GSM è da<br>aggiornare.                                                                                                    |
| ERR6 | Nome comando non valido                                                       | <ul> <li>u/ERR006 Formattazione<br/>del comando sbagliata es.</li> <li>U/1234/out,0,1</li> <li>U/1234/OUT,0,1</li> <li>u/OUT,ERR6 l'utente sta<br/>tentando di aprire un<br/>output che non esiste</li> </ul>                                                                                           |
| ERR7 | Formato o divisione<br>argomenti comando non<br>validi                        |                                                                                                    |
| INF  | Tentativo di cancellazione<br>di un utente non trovato in<br>memoria          | Ogni volta che si aggiunge<br>un utente il gsm prima<br>cerca di cancellarlo per<br>evitare conflitti nella<br>memoria. Nel caso l'utente<br>non fosse già in memoria il<br>gsm risponde con<br><b>a/UDN,INF</b> ma <u>non</u> è un<br>errore.                                                          |

| Se chiamando il gsm ti<br>rimanda alla segreteria<br>telefonica             | Possibile problema col segnale GSM o utente non registrato correttamente.                                                                |
|-----------------------------------------------------------------------------|----------------------------------------------------------------------------------------------------|
| Se l'apriporta non si<br>comporta correttamente o<br>non risponde quando si | Verificare che la sim abbia abbastanza credito per<br>l'invio degli sms.                                                                 |
| mandano delle<br>configurazioni                                             | Verificare che non siano attivi servizi sulla sim come:<br>-Avviso di chiamata<br>-Segreteria<br>-Altri avvisi di qualsiasi tipo via sms |

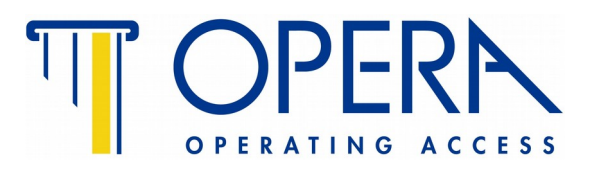

OPERA s.r.l. – Via Portogallo 43 – 41122 Modena (MO) – Italy Tel. +39 059 451708 Internet: www.doora.it Internet: www.opera-italy.com e-mail: info@opera-access.it